1、主界面功能说明

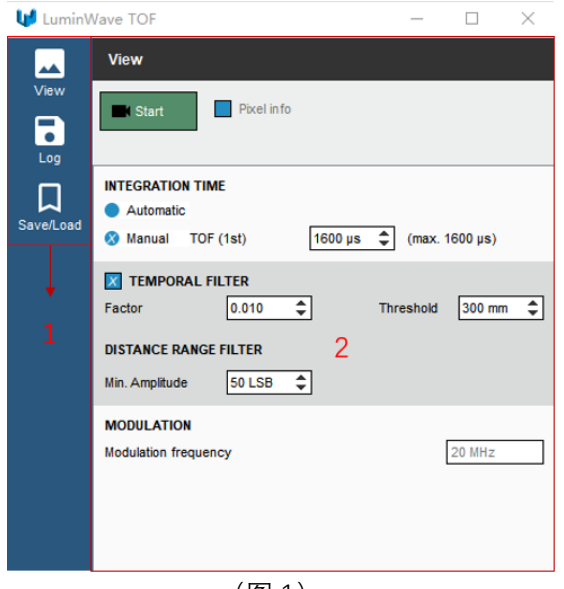

(图 1)

如上(图1)所示,区域1为界面切换按钮,一共有3个,分别为View、Log、Save/Load。 区域2为子页面显示区。

2、View 界面功能说明

| View                                        |
|---------------------------------------------|
| Exact Pixel info                            |
| INTEGRATION TIME                            |
| Automatic 2                                 |
| 🐼 Manual TOF (1st) 1600 μs 🗘 (max. 1600 μs) |
| TEMPORAL FILTER                             |
| Factor 0.010      3 Threshold 300 mm        |
| DISTANCE RANGE FILTER                       |
| Min. Amplitude 50 LSB 🗢 4                   |
| MODULATION                                  |
| Modulation frequency 20 MHz                 |
|                                             |
|                                             |
|                                             |
|                                             |
| (图 2)                                       |

2.1、(图2)区域1说明

"Start"为数据采集显示的启动按钮。当启动采集后会弹出(图3)数据显示界面。

# 森库莱萨 (深圳、上海)

复选按钮"Pixel info",如果被选中,会有具体的 Pixel 信息显示界面弹出,如(图 4)所示。

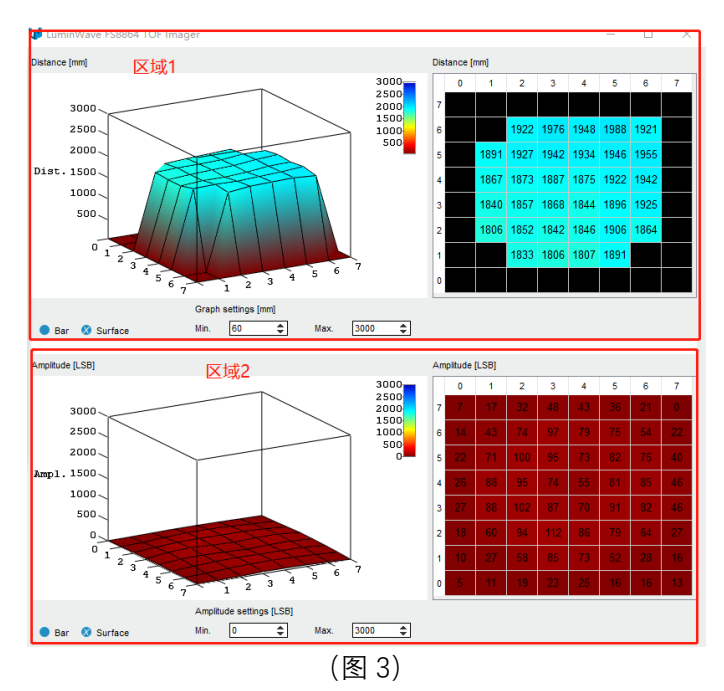

| 🔰 Distance & Ampli   | tude Inform | nati ×     |
|----------------------|-------------|------------|
| Pixel xy: 3,4        |             |            |
|                      | Distance:   | Amplitude: |
| Current:             | 1856 mm     | 72 LSB     |
| Average:             | 1882.7 mm   | 74 LSB     |
| Minimum:             | 1854 mm     | 70 LSB     |
| Maximum:             | 1991 mm     | 80 LSB     |
| σ:                   | 47.0 mm     | 2 LSB      |
| Temperature: 25.9 C° |             |            |

(图 4)

2.2、(图 2)区域 2 说明

Manual 为积分手动模式,可以手动改变输入框数值来设置积分时间,数值范围为 1~1600us。默认值为 1600us。该值的大小会影响信号 Amplitude 值的大小。例:如果 TOF 传感器与被测物的距离不变,把积分时间调大,读取的信号 Amplitude 值也会变大。 调小, Amplitude 值会变小。

Automatic 为积分自动模式。在自动积分模式下,器件会根据信号 Amplitude 大小自动 设置积分时间。

2.3、(图2)区域3说明

此区域可以设置卡尔曼滤波参数。各参数作用:当读取的距离的当前值和上一次的读取 值差值大于 Threshold 设定值时,不对当前值做任何数据处理。当差值小于 Threshold 设

## 森库莱萨(深圳、上海)

定值时,距离值(D)=Factor\*距离当前值(D<sub>NEW</sub>)+(1-Factor)\*上次读取距离值(D<sub>OLD</sub>)。

### 2.4、(图2)区域4说明

"Min.Amplitude"的数值会影响(图 3)中距离控件的显示效果。该值的默认值为 50LSB, 当某 Pixel Amplitude 值小于 50LSB,对应的距离数据会不显示。

### 3、Log 界面(图 5)说明

| 🔰 Logging                                                         | 1                |                        | ×      |
|-------------------------------------------------------------------|------------------|------------------------|--------|
| File name (*.csv): image                                          | e Path:          | dmin/Desktop/新建文件夹 (2) | Browse |
| CSV file content CSV file content Distance [mm] 2 Amplitude [LSB] | NumberOfPictures | 3                      | Start  |

(图 5)

3.1、(图 5)区域1可以设置保存数据的文件名和路径。

3.2、(图 5)区域 2 可以通过勾选复选框来确定将要保存距离还是保存 Amplitude 数据 或者二者都保存。

3.3、(图 5)区域 3,可以通过"NumberofPictures"来设置将要保存数据的具体数量。如 过勾选"Unlimited",则表示持续保存数据,直到点击了停止保存按钮。"Start"按钮为启动、 停止保存按钮。

#### 4、Save/Load 界面(图6)说明

| 📢 Save / Load co 🗕 🗆       | × |
|----------------------------|---|
|                            | _ |
| Save configuration         |   |
|                            |   |
| Load configuration         |   |
|                            |   |
| Load default configuration |   |
|                            | _ |
|                            | _ |
| Update firmware            |   |
|                            |   |
|                            |   |
| (图 6)                      |   |

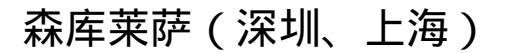

4.1、"Save configuration"按钮,用来保存上位机软件中的所有参数设置。

4.2、"Load configuration"按钮,用来加载已有的配置文件。

4.3、"Load default configuration" 按钮, 用来加载默认配置。

# 森库莱萨 (深圳、上海)